#### **IUB** Customer Service

#### Customer Complaint Database

NARUC Energy Regulatory Partnership Program The Public Services Regulatory Commission of Armenia and The Iowa Utilities Board

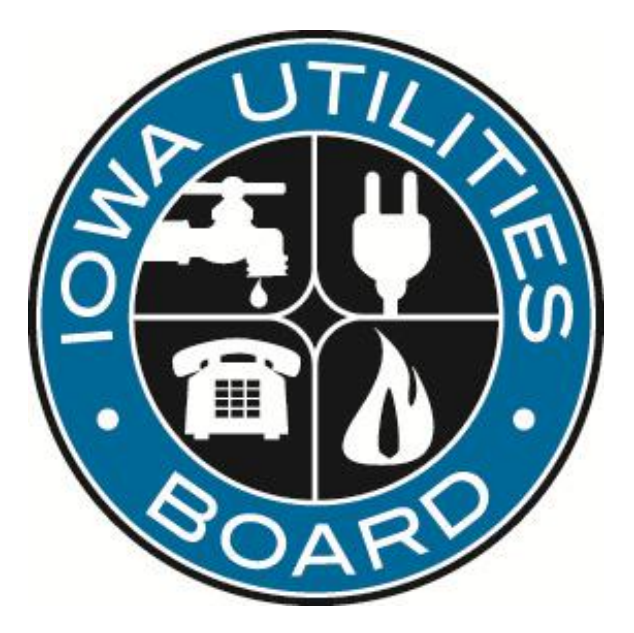

Name: Jane Whetstone *Title: Customer Service Coordinator* Date: October 5, 2011

# **Complaint Types**

- Verbal (telephone contact): Each call is entered into the database unless you transfer it to another analyst or someone within the agency. Provide the customer advice on how to handle their situation. In some cases, customers may be asked to submit complaints in writing so that we may set it up for a formal investigation.
- **Correspondence**: Each piece of written/email correspondence is entered in the database under one of these three types.
  - C file informal complaints.
    - For possible rules infractions. An informal investigation in which staff proposes a resolution. This resolution may be appealed to the Board.
  - RC referred complaints.
    - Complaints about an issue over which IUB lacks jurisdiction.
  - GC general correspondence/comments.
    - Information correspondence, no specific complaint requiring investigation or action.

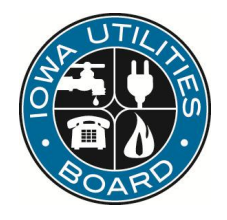

#### Main Menu

| Microsoft Access - [Main Switchboard]                  | " 🐨 🛯 🖸 🖉 🖳 📰 🔳 🖃 🛛 |
|--------------------------------------------------------|---------------------|
| Eile Edit View Insert Format Records Iools Window Help | _ B ×               |
| ] 🕊 - 🖬 🖨 🖪 🖤 🕺 🖻 🖻 🖋 ∽ 🚷 灯 🏭 🍞 🧃 ▽ 構 🕨 📈 🖆            | ' 🗊 'm • 🛛 •        |
| - System - 10 - B I U = = = 🔬 - 🗛 -                    |                     |
|                                                        |                     |
| Customer Complaints                                    |                     |
|                                                        |                     |
| Verbal Complaint New                                   |                     |
| Correspondence New                                     |                     |
| Informal Investigations                                |                     |
| Referred Complaints                                    |                     |
| General Correspondence                                 |                     |
| More Choices                                           |                     |
| Quit                                                   |                     |
|                                                        |                     |
|                                                        |                     |
|                                                        |                     |
|                                                        |                     |
|                                                        |                     |
|                                                        |                     |
|                                                        |                     |
| Form View                                              | FLTR NUM            |

#### Initial menu when you open customer service database. Click the box to:

Add new verbal or written complaints.

Add various dates or notes on C file (informal), RC (referred) & GC (general) written complaints.

Exit database.

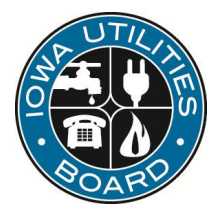

#### **New Verbal Complaint**

| 🖉 Microsoft Access - [Customer Verbal Complaint] 🛛 🖉 🗰 🗮 🕲 📃 🛃 🗐 💶              | 7 ×       |
|---------------------------------------------------------------------------------|-----------|
| E Elle Edit Yiew Insert Format Records Tools Window Help                        | <u>IX</u> |
| 🔟 - 🖬 🖨 🖪 🖤 👗 🖻 🖻 🚿 🕫 🍓 🛃 👬 🍞 🗃 🖓 🗰 🕨 🖄 🔡 🛅 🛅 · 🖳 -                             |           |
| Taken By: 2/15/2005 10:27:31 AM                                                 |           |
| Name (Enter M or F ) M/F                                                        |           |
| Address                                                                         |           |
| City State Zip L                                                                |           |
| Home Work Phone Ext. #                                                          |           |
| Phone Utility Name Co#:                                                         |           |
| Call Type Utility Type Comments: Action Taken Disposition More than One Utility |           |
| Billing Directory Error Payment Arma Patron to                                  |           |
| □ Cramming □ Disconnect □ Poor Cust Svc □ Uther                                 |           |
| EAS Info Only Rates/Charges                                                     |           |
| 🗖 Delayed Install 👘 LineExtension 🔲 Repair                                      |           |
| Deposit MeterReading Slamming Completely                                        |           |
| 🗖 Deregulated Services 🗖 Misdial 🗖 ServiceProblem                               |           |
| C Other Call Type                                                               |           |
|                                                                                 | _         |
|                                                                                 |           |
|                                                                                 |           |
|                                                                                 |           |
|                                                                                 |           |
|                                                                                 |           |
|                                                                                 |           |
| Record: 1 1 1 1 1 1 1 1 1 1 1 1 1 1 1 1 1 1 1                                   |           |
|                                                                                 |           |

- <u>Taken by</u> (pick your name from the drop-down list).
- Date/time is automatically populated.
- <u>Name, address, city, state, zip</u> (enter as much as possible).
- <u>Telephone Number.</u>
- <u>Utility name</u> (pick from drop-down list or if company name is not listed type in 9999 –other.
- <u>Call type</u> (click the type that is appropriate for the call or type in info next to "other call type").

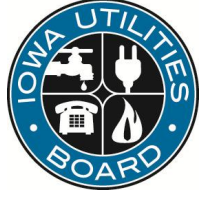

## New Verbal Complaint (cont.)

| 🖉 Microsoft Access - [Customer Verbal Complaint] 😃 🔣 🗷 🗵 🖸 📃 🛃 🗐 💶 🗷 🖉          |
|---------------------------------------------------------------------------------|
| Elle Edit View Insert Format Records Tools Window Help                          |
| ⊻ - 🖬 🖨 Q ♥ Ӽ ๒ € ダ ∽ 🍓 ⋬ ୠ 🍞 Ⴊ ▽ 🛔 咪 ೫ 🖻 🗗 ☜ - Q -                             |
| Taken By:     Date/Time     2/16/2005 1:23:09 PM                                |
| Name (Enter M or F ) M/F                                                        |
| Address                                                                         |
| City State Zip                                                                  |
| Home Work Phone Ext. #                                                          |
| Utility Name Co#:                                                               |
| Call Type Utility Type Comments: Action Taken Disposition More than One Utility |
| Return to<br>Other<br>Choices                                                   |
|                                                                                 |
| Record: 1 1 1 1 1 1 1 1 1 1 1 1 1 1 1 1 1 1 1                                   |

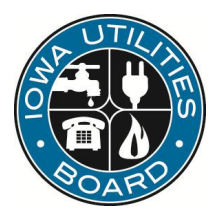

- Click on comments.
  - Enter customer complaint information.
- Click on <u>action taken.</u>
  - Enter notes of the action you took.
  - Enter dates if not closed the same day.
  - Be as specific as possible in these 2 fields, so anyone could understand the notes if you are out of the office or unavailable.

#### New Verbal Complaint (cont.)

| Microsoft Access - [Customer Verbal Complaint]                                  | H N C C 2 H H N - 7 X |
|---------------------------------------------------------------------------------|-----------------------|
| Elle Edit View Insert Format Records Tools Window Help                          | _ B ×                 |
| ▶····································                                           |                       |
| Taken By: Date/Time 8/24/2006 8:23:45 AM                                        |                       |
| Name (Enter M or F ) M/F                                                        |                       |
| Address                                                                         |                       |
| City State Zip                                                                  |                       |
| Home Work Phone Ext. #                                                          |                       |
| Phone Close Form                                                                |                       |
|                                                                                 |                       |
| Call Type Utility Type Comments: Action Taken Disposition More than One Utility |                       |
|                                                                                 |                       |
| Long Distance VOIP Gas                                                          |                       |
| Telephone 🔽 Broadband 🔽 Water                                                   |                       |
| OtherTupe                                                                       |                       |
|                                                                                 |                       |
|                                                                                 |                       |
|                                                                                 |                       |
|                                                                                 |                       |
|                                                                                 |                       |
|                                                                                 |                       |
|                                                                                 |                       |
|                                                                                 |                       |
|                                                                                 |                       |
|                                                                                 |                       |
|                                                                                 |                       |
|                                                                                 |                       |
|                                                                                 |                       |
|                                                                                 |                       |
|                                                                                 |                       |
|                                                                                 |                       |
| Record: 1 + H + of 1                                                            |                       |
| Form View                                                                       | NIM                   |

- Click on "utility type"
- Choose appropriate box

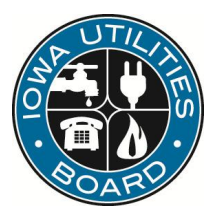

#### New Verbal Complaint (cont.)

| 🎽 Microsoft Access - [Customer Verbal Complaint] 🔠 🗰 🔀 🖸 💽 🖉 💻 🗃 🔔              | 8 × |
|---------------------------------------------------------------------------------|-----|
| 🖼 File Edit View Insert Format Records Iools Window Help                        | Ð×  |
| <b>⊻ -                                  </b>                                    |     |
| ▶     Taken By:      Date/Time     2/16/2005 1:23:09 PM                         |     |
| Name [Enter M or F ) M/F                                                        |     |
| Address                                                                         |     |
| City State Zip                                                                  |     |
| Home Work Phone Ext. #                                                          |     |
| Utility Name Cott:                                                              |     |
| Call Type Utility Type Comments: Action Taken Disposition More than One Utility |     |
| Closed DateClosed Return to                                                     |     |
| Pending DatePending Other Choices                                               |     |
| Open C-File DateOpenCFile                                                       |     |
|                                                                                 |     |
| Completely                                                                      |     |
|                                                                                 |     |
|                                                                                 |     |
|                                                                                 |     |
|                                                                                 |     |
|                                                                                 |     |
|                                                                                 |     |
|                                                                                 |     |
|                                                                                 |     |
| Record: I I I I I I I I I I I I I I I I I I I                                   |     |
| Form View NUM                                                                   |     |

• Disposition.

- Click appropriate box.
  - Closed.
  - Pending.
    - Be sure to change pending to closed when completed.
  - Open C file.

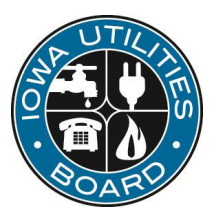

#### **New Written Complaint**

| Microsoft Access - [Correspondence]                                                                                                    | 8 🗑 🗙 🖸 🗿 🖉 💆 🖬 💶 🗗 🗙 |
|----------------------------------------------------------------------------------------------------|-----------------------|
| 🗄 Eile Edit Yiew Insert Format Records Iools Window Help                                                                                                    | _ <u>-</u> B ×        |
| 👱 - 🔒 🖨 🗘 🖤 🖇 🖻 🖻 🚿 🕫 🍓 🥵 約 🚺 🍞 🍓 🕨                                                                                                    | Ж 🔮 🛅 🐂 🕄 .           |
| Type Analyst Date Received:                                                                                                    |                       |
| 1) Company                                                                                                    | < Print This          |
| First Name: Last Name:                                                                                                    | Check Box and         |
| Customer Business Name                                                                                                    | Press This!           |
| Service Street Address:                                                                                                    | Remove<br>checkmark   |
| EXIT Dr. City:                                                                                                    | when done!            |
| Mailing Address (If Different)                                                                                                    |                       |
|                                                                                                    |                       |
|                                                                                                    |                       |
| Directory Error D Payment Arring                                                                                                    |                       |
| Cramming Connect Poor Lust Svc Figure Figure |                       |
| Delaved Install Diamming Depair                                                                                                    | Date::                |
| Denosit                                                                                                    | 2/16/2005             |
| Deregulated Services Meter Reading Service Problem                                                                                                    |                       |
| C Other Call Type                                                                                                    |                       |
|                                                                                                    |                       |
|                                                                                                    |                       |
|                                                                                                    |                       |
|                                                                                                    |                       |
|                                                                                                    |                       |
|                                                                                                    |                       |
| Record: II                                                                                                    |                       |
| Form View                                                                                                    |                       |

- Choose "<u>type</u>" of complaint (C, RC, GC) through the drop-down list.
- Choose "<u>analyst</u>" name from the drop-down list. Enter the date you received the letter/email.
- Choose <u>company</u> name through the drop-down list by the company number.
- Enter customer information (<u>name</u>, <u>business name</u>, <u>service street address</u>, <u>city</u>, <u>state</u>, <u>zip</u>)
- Click the box for the appropriate complaint type, "<u>Call type</u>."

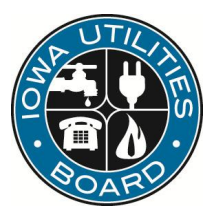

### New Written Complaint (cont.)

| Microsoft Access - [Correspondence]                        |       |
|------------------------------------------------------------|-------|
| 🖼 File Edit View Insert Format Records Iools Window Help   | _ @ × |
| <b>⊻·⊒</b> ⊜Q,♥ % в 8.ダ ∽ % \$1,1 ¥ 6 7 8 + × % @ @ ‰ • Q. |       |
| Type Analyst Date Received                                 |       |
| 1) Company 🔽 🔽 < Print This                                |       |
| First Name: Last Name: Check Box and                       |       |
| Customer Business Name Press This                          |       |
| Service Street Address:                                    |       |
| EXIT Close City State: 200 With dones                      |       |
| Mailing Address (If Different):                            |       |
| Call Type Utility Type More Than One Utility               |       |
| 🗖 Local Telephone 🗖 Cellular 🗖 Electric                    |       |
| Long Distance VOIP Gas                                     |       |
|                                                            |       |
|                                                            |       |
|                                                            |       |
|                                                            |       |
|                                                            |       |
|                                                            |       |
|                                                            |       |
|                                                            |       |
|                                                            |       |
|                                                            |       |
|                                                            |       |
|                                                            |       |
|                                                            |       |
|                                                            |       |
|                                                            |       |
|                                                            |       |
| Record: <b>I</b>                                           |       |
| Form View                                                  | NUM   |

- Indicate Utility Type
  - Check the box next to the appropriate utility type.
  - If not in the list, enter the utility type (e.g., cable) in the "Other Type" field.

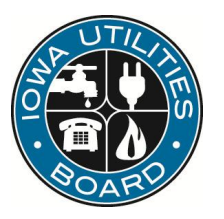

### New Written Complaint (cont.)

| Microsoft Access - [Correspondence]                                                                                                    |               |
|----------------------------------------------------------------------------------------------------|---------------|
| 🗄 File Edit View Insert Format Records Iools Window Help                                                                                                    | _ (7) ×       |
| 🔟 - 日 🎒 🖪 V 🖇 🖻 🖻 🚿 🕫 🍪 🛃 V 🍓 )                                                                                                    | * 🕅 🖆 🏪 🔹 🕄 🗸 |
| Type Analyst Date Received:                                                                                                    |               |
| 1) Company 🔽                                                                                                    | < Print This  |
| First Name: Last Name:                                                                                                    | Check Box and |
| Customer Business Name                                                                                                    | Press This!   |
| Service Street Address:                                                                                                    | checkmark     |
| EXIT L City: City: Zip: Zip: City: City: C | when done!    |
| Mailing Address (If Different):                                                                                                    |               |
| Call Type Utility Type More Than One Utility                                                                                                    |               |
|                                                                                                    |               |
| 2) Company:                                                                                                    |               |
| 3) Company:                                                                                                    |               |
|                                                                                                    |               |
|                                                                                                    |               |
|                                                                                                    |               |
|                                                                                                    |               |
|                                                                                                    |               |
|                                                                                                    |               |
|                                                                                                    |               |
|                                                                                                    |               |
|                                                                                                    |               |
| Record: II I I I I I I I R of 1                                                                                                    |               |
| Form View                                                                                                    |               |

If there are multiple companies involved, you may enter additional company names here through the drop-down list.

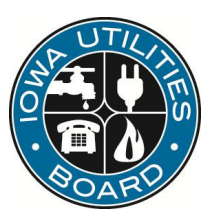

#### QUESTIONS?

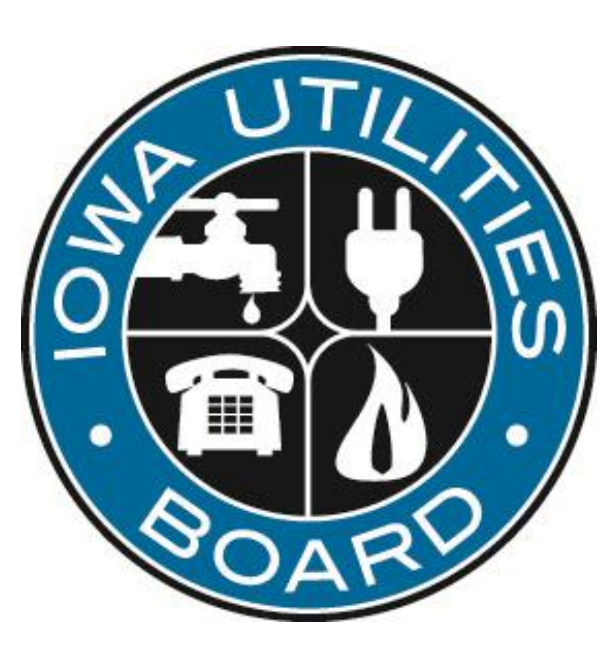

#### Jane Whetstone Iowa Utilities Board Jane.whetstone@iub.iowa.gov

<u>NARUC Energy Regulatory Partnership Program</u> The Public Services Regulatory Commission of Armenia and The Iowa Utilities Board